## **Activating Your New MyGFC Profile**

Welcome to the new MyGFC!

As this is a new system, you will receive an activation email to create your login credentials.

🗌 🚖 🗩 Grace Fellowship Ch. New Login Created - New Login Created A new login was created for you with the following username:

1. Open the email and click the green "ACTIVATE LOGIN" button.

| New Login Created D Inbox X<br>Grace Fellowship Church <mygfc@ccbchurch.com> Unsubscribe<br/>to me T</mygfc@ccbchurch.com> |               |
|----------------------------------------------------------------------------------------------------|---------------|
|                                                                                                    |               |
|                                                                                                    | me:<br>th the |

 Your username is typically the email associated with your account, but it will fill it for you. Create and confirm a password. Hit Submit. If you have access to the <u>LEAD. app</u> you can log in through the app after this step.

| Grace Fellowship Chu                                                                                                    | rch                                                                                                    | Calendar     | Find a Group       | Forms   |
|----------------------------------------------------------------------------------------------------|----------------------------------------------------------------------------------------------------|--------------|--------------------|---------|
| Username<br>mrskballard@gmail.com<br>Password<br>I<br>Must have both letters & mambers and be at<br>least size characters<br>Confirm Password<br>Submit<br>Go to Login page | Set Password<br>Enter and confirm your new password in the fields to the left. Once y<br>to log in with your username mrskballard@gmail.com. | our password | is set, you will t | ie able |
| Sign Up   Mobile login                                                                                                    |                                                                                                    |              |                    |         |

## **Activating Your New MyGFC Profile**

3. Reenter your password if necessary and log in.

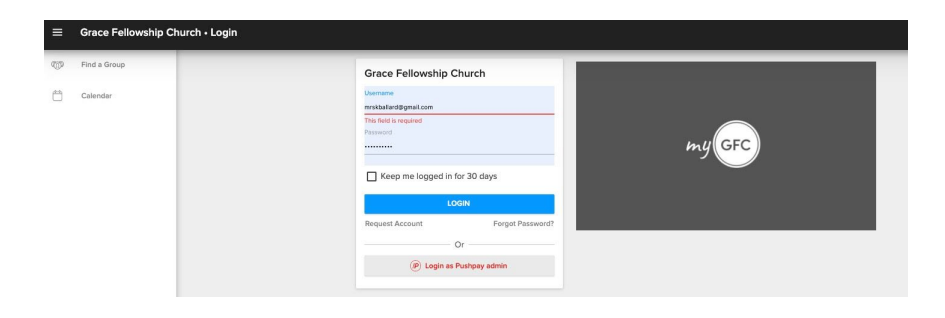

4. Read the privacy policy and check the box to proceed. Click Login.

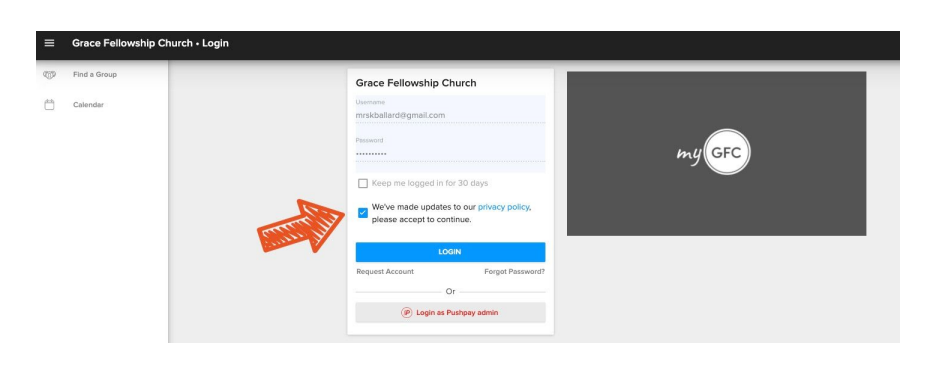

5. You are now in the new MyGFC! You may choose to watch the short overview video to acquaint yourself with the system, or you may look at your personal profile. What information is visible to you will depend on your system permissions and the individual's privacy settings.

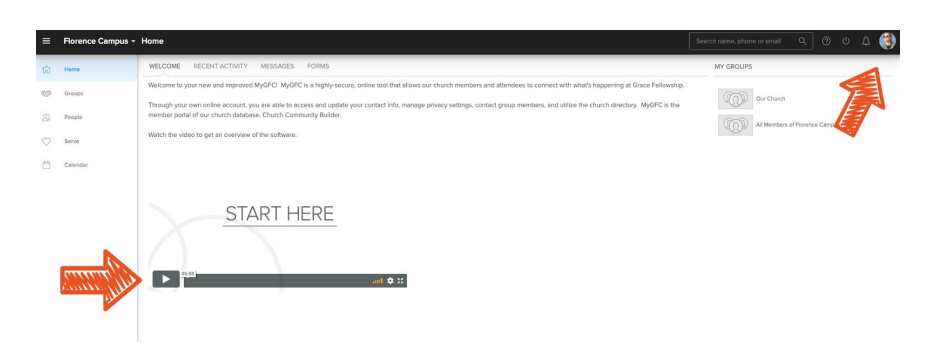